## Si al instalar el MCI Check aparece un mensaje de error en el que indica que no puede registrar la librería mco.dll, siga los pasos que se le indican <u>a continuación</u>

## Ir a Inicio > Ejecutar

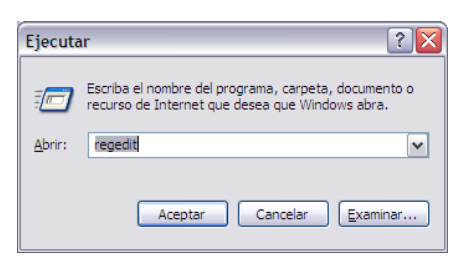

En la ventana que aparece, escribir regedit y pulsar Aceptar.

| Archivo Edición Ver Eavoritos Ayuda                                                                                                    |                       |  |
|----------------------------------------------------------------------------------------------------|-----------------------|--|
| grune coor is provide viges<br>■ Week<br>+ Herric Coorting<br>■ Herric Coorting<br>■ Herric Coorting<br>■ Herric Coorting<br>■ Herric Coorting<br>■ Herric Coorting<br>■ Herric Coorting<br>■ Herric Coorting | Nombre   Tipo   Datos |  |

Aparecerá el editor del registro de Windows.

Ir al menú Edición > Buscar.

En la ventana de búsqueda, introducir la clave siguiente:

## CA2CCBD8-7AD1-40E6-BF51-585834C13C88

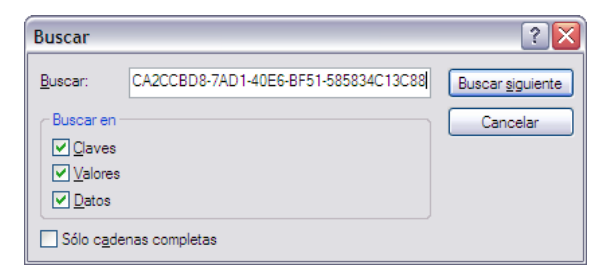

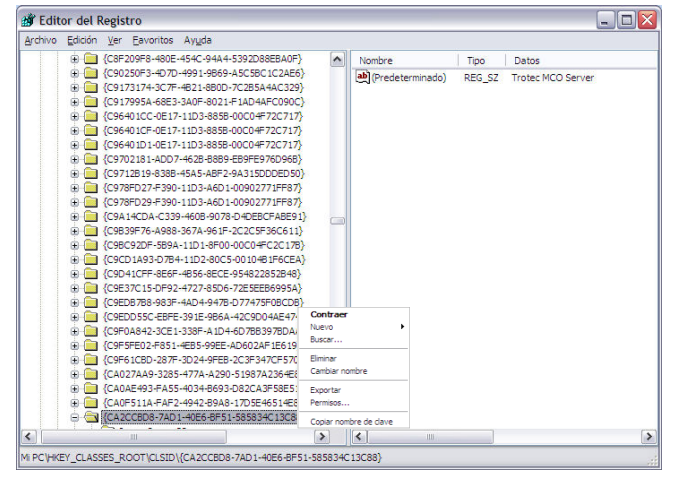

Cuando encuentre la clave que se busca, pulsar encima con el botón derecho del ratón y elegir la opción **Eliminar** del menú que aparece.

Una vez eliminada la clave, vuelva a realizar la instalación del programa.